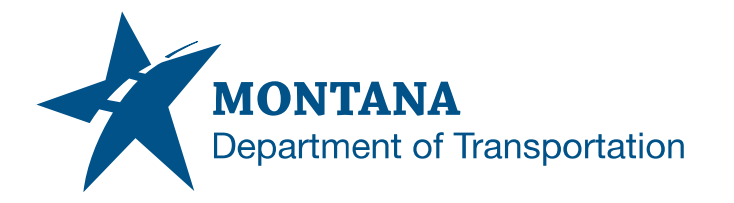

**Engineering Systems CADD Support** 

#### **Application Support Guide**

Application/Tool(s):Power GEOPAK V8i SS10Version(s):08.11.09.918Environment(s):OpenRoads (Enhanced) WorkspaceReleased/Revised:8/30/2021

# DATA FORMAT SELECTION

### **ISSUE:**

When opening DGN files with OpenRoads Survey Field Books in the DGN file, users encounter a Data Format: Mdt\_Survey.xml dialog box and be required to make a selection before continuing.

| Data Format: Mdt_Survey.xml | × |
|-----------------------------|---|
| Apply Apply All             |   |
| LandXML                     |   |
| GEOPAK SMD                  |   |
|                             |   |
|                             |   |
|                             |   |
|                             |   |
|                             |   |
|                             |   |

#### **SOLUTION:**

Select the GEOPAK SMD option, then Apply All.

The user will have to continue making this selection every time the file is opened. Steps can be taken to stop the dialog box from coming up. See the following procedures.

#### **PROCEDURE:**

To stop the dialog box from coming up, perform the following task once the file has been opened.

- 1) Select File > Project Explorer.
- 2) From the Civil Standards tab, expand Project Settings > Survey.
- 3) Right Click on MDT Survey Setting and select Properties.

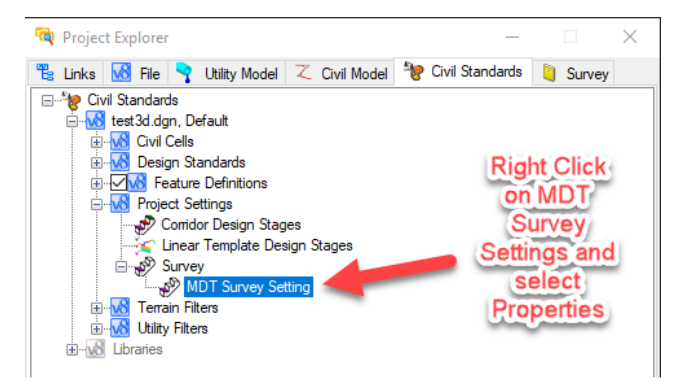

| General                |           | *                                      |
|------------------------|-----------|----------------------------------------|
| General Settings       |           | *                                      |
| Points                 |           | *                                      |
| Linking Codes          |           | *                                      |
| Data File Parsing      |           |                                        |
| Data Import Items      | *.xnf 0 2 | 0¦2 InRoads Intermediate File *.fvrd 0 |
| Use Substitute Strings | True      |                                        |
| Substitute Strings     |           |                                        |
| Description Separator  | -         |                                        |
| Attribute Separator    | =         |                                        |
| Adjustment Defaults    |           | *                                      |
| Elements Symbology     |           | *                                      |
| Terrain Model          |           | *                                      |
|                        |           |                                        |

5) The Data Import Items dialog appears. Find the format Title **GEOPAK SMD** shown below and set the **Use** value to **True**, then select **Accept**.

| Data      | Data Import Items                   |          |                           |          |               |              |        |   |  |  |
|-----------|-------------------------------------|----------|---------------------------|----------|---------------|--------------|--------|---|--|--|
| C<br>Acce | Accept Add Delete Use Exclude Reset |          |                           |          |               |              |        |   |  |  |
|           | Use                                 | Vendor 2 | Title                     | Filter   | FileTypeIn    | FileTypeOut  | Execut | ^ |  |  |
|           | False                               | GEOPAK   | Civil 3D FBK              | *.fbk    | FBK File      | Neutral      |        |   |  |  |
|           | False                               | GEOPAK   | Leica Digital Levels      | *.gsi;*. | Leica Digital | Neutral      |        |   |  |  |
|           | False                               | GEOPAK   | MX Input File             | *.inp    | MX Input Fil  | Neutral      | _      |   |  |  |
|           | False                               | GEOPAK   | Leica MDF File            | *.mdf    | Leica MDF F   | Neutral      |        |   |  |  |
|           | False                               | GEOPAK   | Topcomm Mining File       | *.top    | Topcon TOP    | Neutral      |        |   |  |  |
|           | False                               | GEOPAK   | VDOT Survey2000 MDB File  | * mdb    | VDOT MDB      | Neutral      |        |   |  |  |
|           | True 🗸                              | GEOPAK   | GEOPAK SMD                | *.xml    | StylesFile    | None         |        |   |  |  |
| -         | raise                               | GEOFAK   | Trimble DC Geopak         | .uc      | Nawriie       | intermediate | _      |   |  |  |
|           | False                               | GEOPAK   | Lietz-Sokkia SDR33 14Char | *.sdr    | RawFile       | Intermediate |        |   |  |  |
|           | False                               | GEOPAK   | Lietz-Sokkia SDR33 4Digit | *.sdr    | RawFile       | Intermediate |        |   |  |  |
|           | False                               | GEOPAK   | Lietz-Sokkia SDR2         | *.sdr    | RawFile       | Intermediate |        |   |  |  |
|           | False                               | GEOPAK   | TDS 48,95,FS2             | *.rw5    | RawFile       | Intermediate |        |   |  |  |
|           | False                               | GEOPAK   | TDS 48,95,FS2             | *.cr5    | CoordFile     | Intermediate |        |   |  |  |
|           | False                               | GEOPAK   | TDS 48,95,FS2 (Australia) | *.raw    | RawFile       | Intermediate |        | ¥ |  |  |
| <         |                                     |          |                           |          |               |              | >      |   |  |  |

6) The Data Format selection box should no longer occur after closing and reopening the file.

## SUPPORT CONTACT:

Please submit an MDT Engineering Systems CADD Support Request for further assistance with this issue.